# IBM Inter-University **Programming Contest** 2012 **Chapter 2: Tivoli Netcool Omnibus**

## **Objectives**

In this exercise, we will learn:

- Review server interface of Omnibus
- Review and change Omnibus client scripts
- Observe the reaction of the Omnibus based on client request

## Exercises

1. Review the server interface of the Omnibus server as provided by the instructor

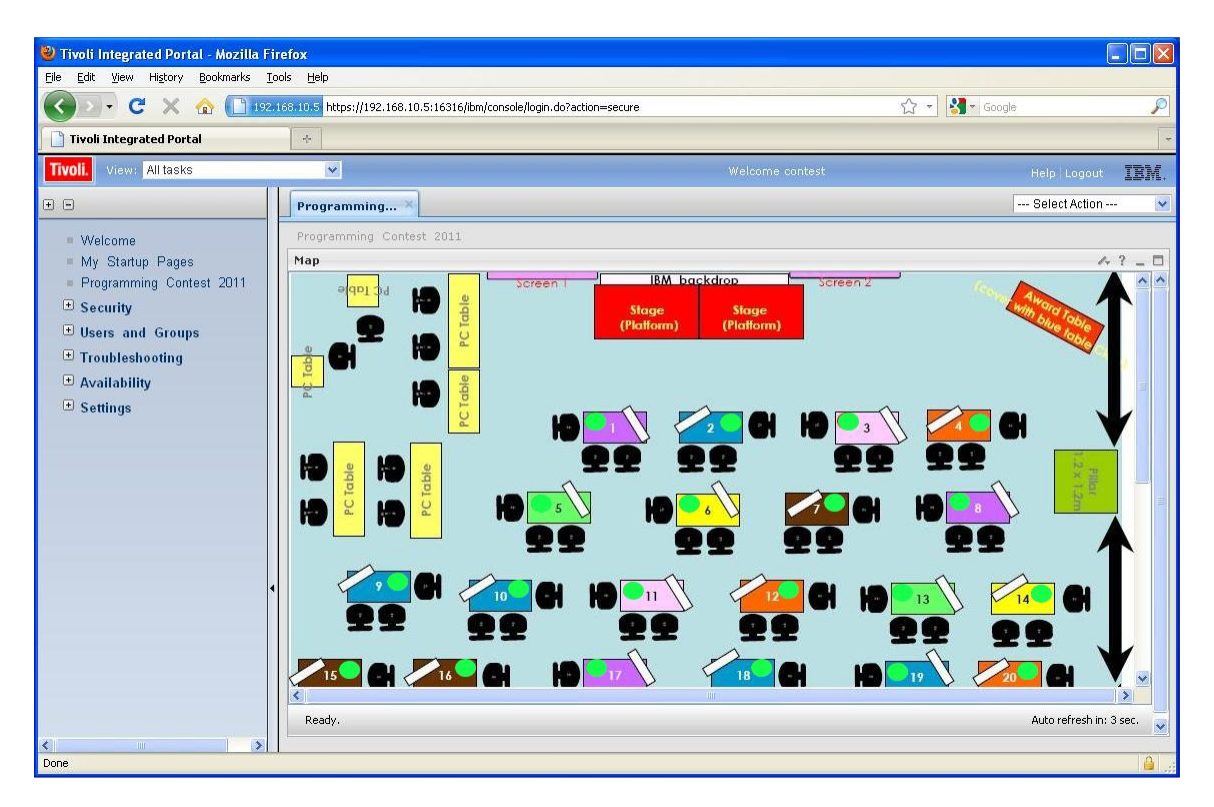

All the traffic lights in the tables are green in color. Now you will write a script to change the color of your table to red and then back to green.

### IBM Inter-University Programming Contest 2012

2. Double click the folder "Tivoli" on the desktop, then select the file "testevent\_template.cmd" then right clicked it and then press "Edit":

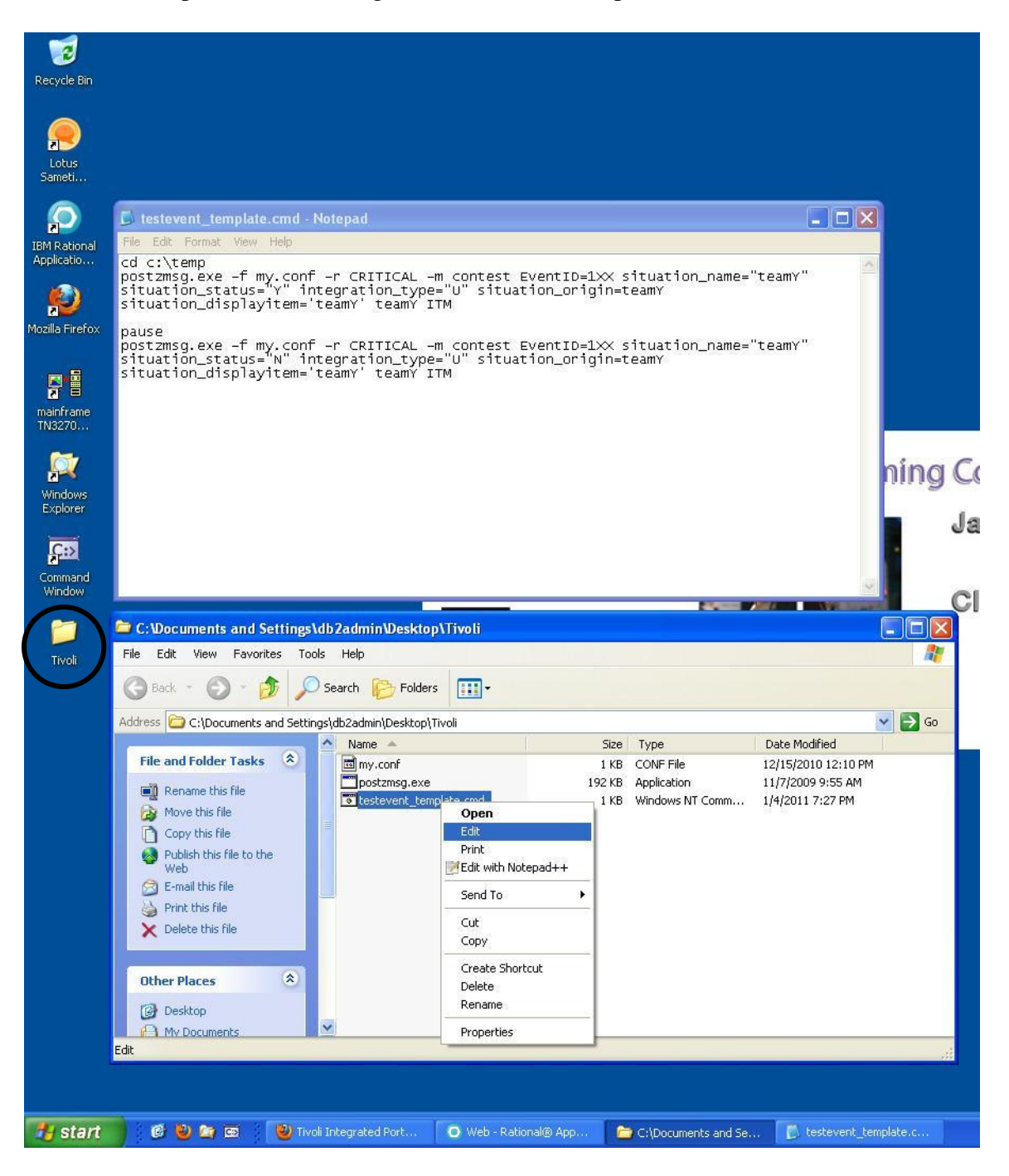

then an editor pops up with the content of the script file displayed in the editor.

3. You can see there are two commands in the script file. The first command is to change the traffic light of team<Y> to red, and the second command is to change the traffic light of team<Y> back to green.

#### IBM Inter-University

#### **Programming Contest 2012**

4. Modify the two commands by change Y to your team number, and XX = Y with a prefix 0 if Y is single digit. For example, if Y = 2, then XX = 02. Then the two commands will become:

postzmsg.exe –f my.conf –r CRITICAL –m contest EventID=101 situation\_name="team1" satuation\_status="Y" integration\_type="U" situation\_origin=team1 situation\_displayitem='team1' team1 ITM

and

postzmsg.exe –f my.conf –r CRITICAL –m contest EventID=101 situation\_name="team1" satuation\_status="N" integration\_type="U" situation\_origin=team1 situation\_displayitem='team1' team1 ITM

respectively.

5. After the two commands are changed, run the command "File"->"Save As" from the editor and give a new name (e.g., testevent1.cmd)::

| 🥑<br>Recycle Bin           |                                                                                                    |                                                                                                    |                 |
|----------------------------|----------------------------------------------------------------------------------------------------|----------------------------------------------------------------------------------------------------|-----------------|
| Lotus<br>Semeti            |                                                                                                    |                                                                                                    |                 |
| IBM Rational<br>Applicatio | testeventi.ond.Hotepad     Re Ed: Fond: Vev Hep Cd c:\temp postmage.ex.fmg.conf -r CB;TICAL -m_contest EventID-101_situation_name="team"                                                                                                    |                                                                                                    |                 |
| Nucla Frefox               | situation_siaids= + integration_cype= 0 situation_origin=teami<br>situation_displayitem='teami' teami ITM<br>pause                                                                                                    | Save As                                                                                                    |                 |
| manframe<br>TN3270         | postang,exe -f my.conf -r CRITICAL -m contest EventIO=101 situation_name="team1"<br>situation_status -N integration_types"<br>situation_displayitem-'team1' team1 ITM                                                                                                    | Saver Control Control |                 |
| Mindows<br>Explorer        |                                                                                                    | Deshap                                                                                                    |                 |
| Command<br>Window          |                                                                                                    | My Documents                                                                                                    |                 |
| 1                          | C:Documents and Settings\dbZadmin\Desktop\Tivoli                                                                                                    | My Computer                                                                                                    |                 |
| Tivoli                     | File         Edit         View         Favorizes         Tools         Help           I Back         -         -         -         -         -         -         -         -         -         -         -         -         -         -         -         -         -         -         -         -         -         -         -         -         -         -         -         -         -         -         -         -         -         -         -         -         -         -         -         -         -         -         -         -         -         -         -         -         -         -         -         -         -         -         -         -         -         -         -         -         -         -         -         -         -         -         -         -         -         -         -         -         -         -         -         -         -         -         -         -         -         -         -         -         -         -         -         -         -         -         -         -         -         -         -         -         - <td< th=""><th>File name: bollever/licence Save</th><th></th></td<> | File name: bollever/licence Save                                                                                                    |                 |
|                            | Address CADee marks and Californiak/Cadata/Dankhan/Tituli                                                                                                    | My Network Save as type: Text Documents (".txt) 🗸 Cancel                                                                                                    |                 |
|                            | C. (poddiletics and Seconds) (dozdalim (peskop) mon                                                                                                    | Encoding: ANSI                                                                                                    |                 |
|                            | File and Folder Tasks         Image: Conf.         1 KB. CONF. File         12/15/2010 12:10 PM           Parame this file         Disottiming-anne         192:10. Application         11/1/2001 95:56 AM           Provem this file         Disottiming-anne         1182. Windows MT Comm         1/4/2011 72:79           O Conv this file         Disottiming-anne         1182. Windows MT Comm         1/4/2011 72:79                                                                                                    |                                                                                                    |                 |
|                            | Rided the file to the     Web     Constitution     Find the file     Print the file     Print the file                                                                                                    |                                                                                                    |                 |
|                            | X Dekte this file                                                                                                    |                                                                                                    |                 |
|                            | Other Places (A)                                                                                                    |                                                                                                    |                 |
|                            | Type: Windows NT Command Script Date Modified: 1/4/2011 8:17 PM Size: 399 bytes 399 bytes 399 bytes 💡 My Computer                                                                                                    |                                                                                                    |                 |
|                            |                                                                                                    |                                                                                                    |                 |
| 🐮 start                    | 🔰 🖗 🕑 📾 📓 🕑 Tirol Integrated Port 🔽 Web - Rational® App 🔛 Cl.Documents and Se 👔 testevent1.cm                                                                                                    | d - Not                                                                                                    | 🔦 🕏 🗊 📵 8:18 PM |

#### IBM Inter-University

### **Programming Contest 2012**

6. Double click the file "testevent1.cmd" to run the script file. You will see the following window:

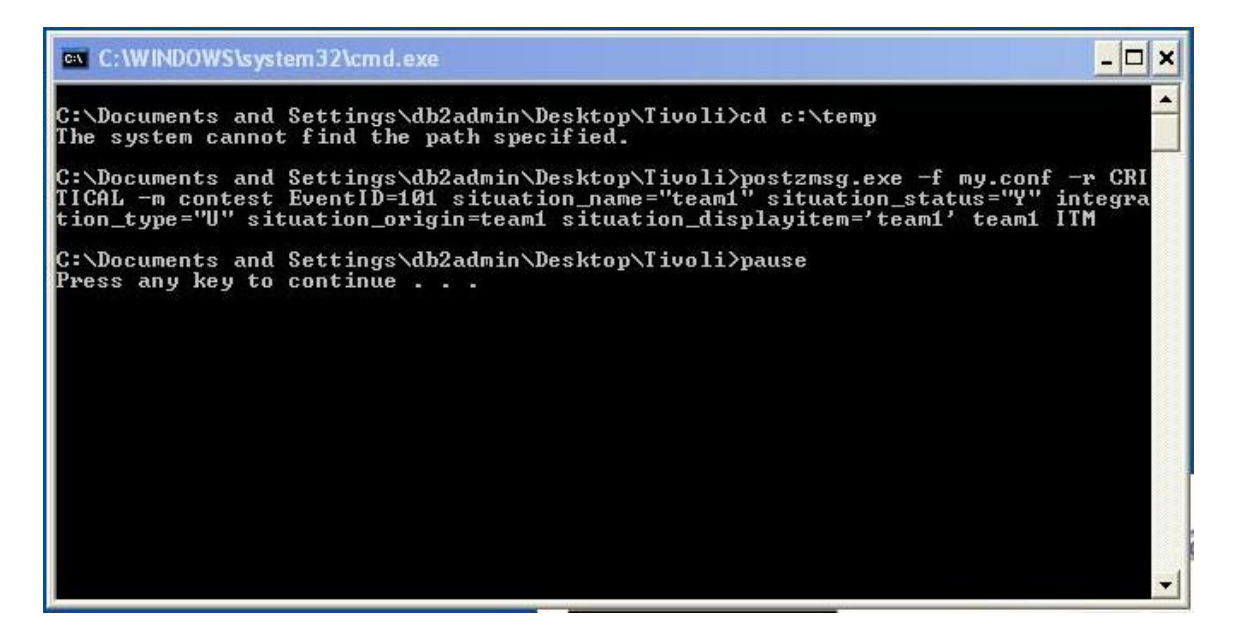

The first command is run and then it will pause and wait for your input. Don't press any key right now.

- 7. Look at the Omnibus server screen. Wait until the traffic light of your team changes to red. The screen will be refreshed every 5 seconds.
- 8. Press enter on the script window. The second command is run now and you will see the following output:

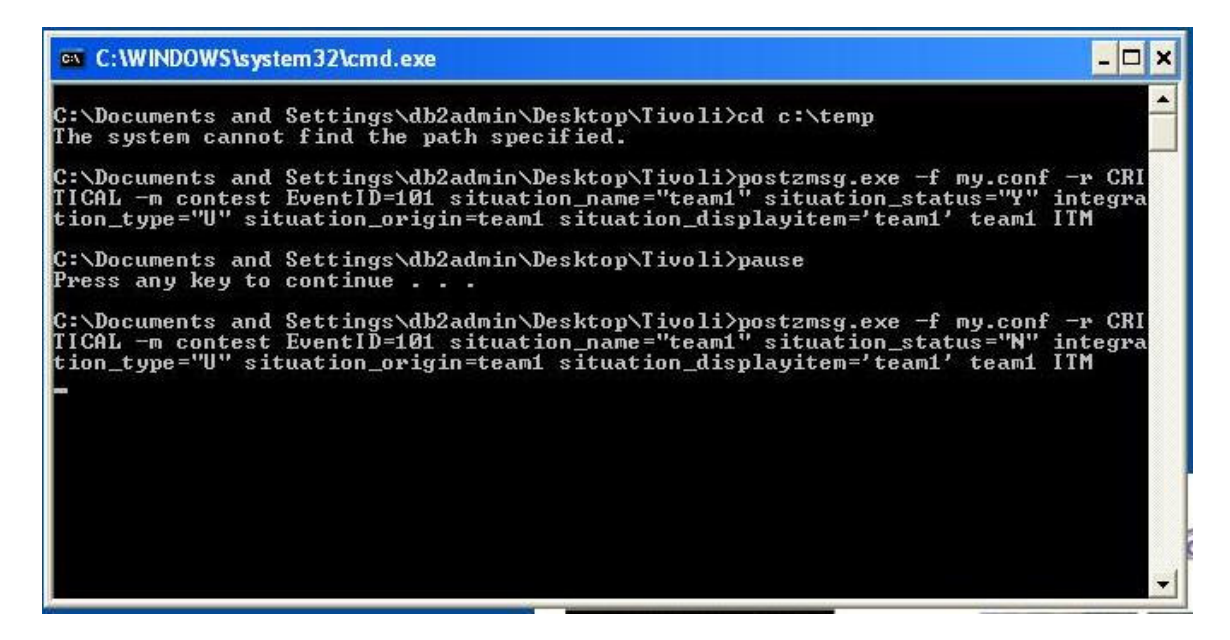

# IBM Inter-University

### **Programming Contest** 2012

- 9. Look at the Omnibus server screen. Wait until the traffic light of your team changes back to green. The screen will be refreshed every 5 seconds.
- 10. This is the end of this exercise.